# Nexus 9500主幹機箱硬體故障恢復

#### 目錄

<u>簡介</u> <u>問題</u> <u>解決方案</u>

## 簡介

本文檔介紹在以應用為中心的基礎設施(ACI)模式下更換Nexus 9500主幹交換機機箱的過程,該主 幹交換機由於硬體問題而出現故障。

#### 問題

當前有一個工作正常的ACI交換矩陣,Nexus 9500主幹出現故障。已確定故障是硬體故障,僅需要 更換機箱。所有工作元件(管理引擎、線卡、交換矩陣模組等)都需要轉移到更換裝置中。

### 解決方案

完成以下步驟以替換骨幹:

- 1. 斷開所有電源線以確保故障主幹已關閉。
- 2. 從應用策略基礎設施控制器(APIC)GUI中選擇**Fabric > Inventory > Unreachable Nodes**。關閉 電源幾分鐘後,此處將列出骨幹。記下其「名稱」和「節點ID」。
- 9. 停用發生故障的脊柱並將其從控制器中移除。 在工作窗格中選擇骨幹。在「操作」(Actions)下 拉選單中,選擇「停用」(Decommission)。

| cisco             | SYSTEM               | TENANTS    | FABRIC              | VM<br>NETWORKING | L4-L7 SERVICES | ADMIN | ٩     | i | welcome, admin 🔻 |  |
|-------------------|----------------------|------------|---------------------|------------------|----------------|-------|-------|---|------------------|--|
|                   |                      | INVENTORY  | FABRIC POLICIES   A |                  |                |       |       |   |                  |  |
| Inventory         |                      | a 🖸        | Unreachable Nodes   |                  |                |       |       |   |                  |  |
| Quick Start       |                      |            |                     |                  |                |       |       |   |                  |  |
| Topology          |                      |            | ⊙₹                  |                  |                |       |       |   | ACTIONS ·        |  |
| Fabric Membership |                      |            | - NAME              |                  | D              |       | ROLE  |   | Decommission     |  |
| Unreschable Not   | ies                  |            | fab1-apine1         |                  | 201            |       | spine |   |                  |  |
| Disabled Interfac | as and Decommissione | d Switches |                     |                  |                |       |       |   |                  |  |

按一下「Remove from controller」單選按鈕,然後按一下「OK」。

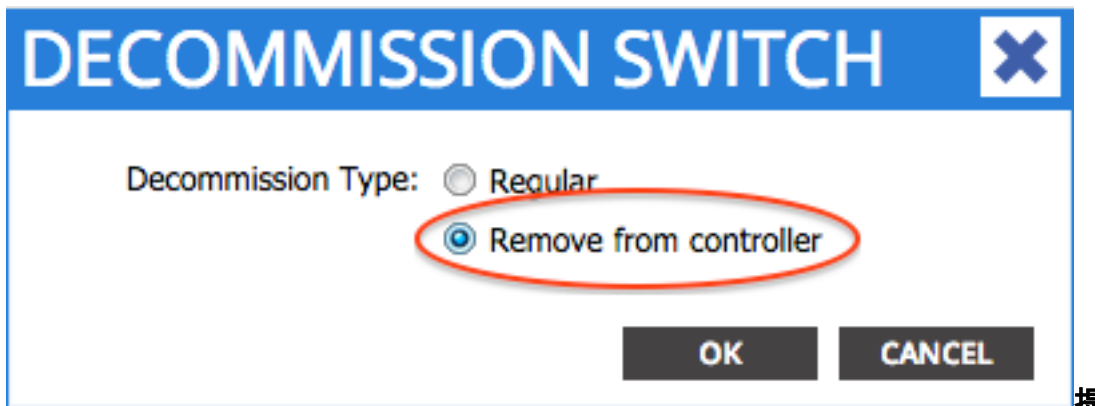

**提示:**「從控制

器中移除」選項會從ACI交換矩陣中完全移除節點,並且序列號會與節點ID取消關聯。使用「 Regular」選項可臨時從ACI交換矩陣中刪除節點,期望同一節點將重新加入具有相同節點ID的 交換矩陣。例如,如果節點需要臨時斷電進行維護。**附註**:節點退出使用後,可能需要5-10分 鐘才能將其從APIC GUI中移除和消失。

- 4. 從機架上卸下故障主幹,然後安裝更換機箱。將所有工作元件轉移到新機箱中,與故障機箱中 的配置相同。要傳輸的元件包括交換矩陣模組、管理引擎、系統控制器、電源、風扇托架和線 卡。
- 5. 通過控制檯連線到新機箱中的活動Supervisor,以清除其配置。 輸入cat /proc/cmdline命令以 確定當前在Supervisor上運行的ACI映像。查詢「ksimg」部分。

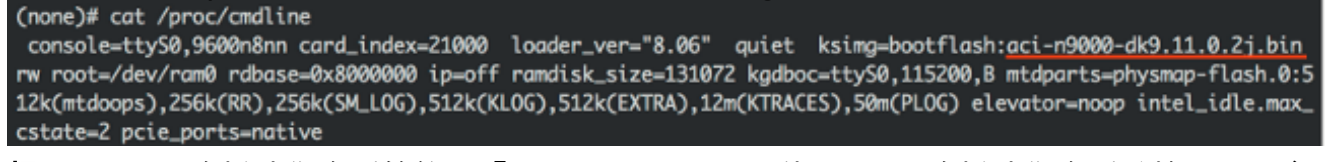

提示:ACI交換機映像名稱始終以「aci-n9000」開頭。使用ACI交換機映像名稱並輸入以下命令:

spine# /bin/prepare-mfg.sh

spine# reload

**附註**:<aci\_image.bin>是APIC上ACI交換機映像的檔名。如果錯過了重新載入視窗並且您無 法重新載入裝置,請輸入vsh -c reload命令。這會清除作用中Supervisor上的組態。重複步驟 5以清除待命Supervisor上的組態。脊柱加入交換矩陣後,配置會自動從APIC下推。

6. 在APIC GUI中,選擇Fabric > Inventory > Fabric Membership。主幹在工作窗格中列為一行 ,沒有節點ID、節點名稱和IP地址。按兩下該行,然後分配與之前相同的「節點ID」和「節點 名稱」。

| alialia<br>cisco   | SYSTEM           | TENAI       | NTS FA             | BRIC       | VM<br>NETWORKING | L4-L7 SERVIC | ES ADMII     | N     | P               | i             | welcome, admin     | - |
|--------------------|------------------|-------------|--------------------|------------|------------------|--------------|--------------|-------|-----------------|---------------|--------------------|---|
|                    |                  | N/I         | ENTORY   FABRIC PO | OLICIES AC | CESSPOLICIES     |              |              |       |                 |               |                    |   |
| Inventory          |                  | 6 0         | Fabric Me          | mbers      | hip              |              |              |       |                 |               | 📄 i                |   |
| Quick Start        |                  |             |                    |            | -                |              |              |       |                 |               |                    |   |
| Pod 1              |                  |             | <u>्</u>           |            |                  |              |              |       |                 |               | ACTIONS            |   |
| Fabric Membership  |                  | _           | SERIAL NUMBER      | NODEID     | NODE NAME        | RACKNAME     | MODEL        | ROLE  | IP              | DECOMISSIONES | SUPPORTED<br>MODEL |   |
| E SAL:             |                  |             | FCE                | 201        | 🗘 fabt spinet    | select       | N9K-C0508    | spine | 0.0.0.0         | False         | True               | 1 |
| SAL:               | Nodea            |             | FOE                | 202        | fabd-spine2      | u            | PDATE C/     | ANCEL | 192.168.0.64/32 | False         | True               |   |
| Unreschable Node   | 5                |             | SAL                | 102        | fab1-leaf2       |              | N9K-C93128TX | leaf  | 192.168.0.127/  | False         | True               |   |
| Disabled Interface | and Decommission | ed Switches | SAL                | 101        | fabi-leafi       |              | N9K-C9396PX  | leaf  | 192.168.0.95/32 | False         | True               |   |
|                    |                  |             |                    |            |                  |              |              |       |                 |               |                    |   |

主幹在幾分鐘內收到IP地址,該地址反映在APIC GUI中。

| uludu<br>cisco                                                                                                    | SYSTEM | TENA | NTS               |               | VM NETWORKING | L4-L7 SERVICES | ADMIN        |       | ρ                | i             | welcome, admin + |
|----------------------------------------------------------------------------------------------------|--------|------|-------------------|---------------|---------------|----------------|--------------|-------|------------------|---------------|------------------|
|                                                                                                    |        |      | INVENTORY   FABRE | POLICES ACCES | ISPOLICIES    |                |              |       |                  |               |                  |
| Control Control C |        | 80   | Fabric Mer        | nbership      |               |                |              |       |                  |               | 🗎 i              |
|                                                                                                    |        | _    | ⊙₩                |               |               |                |              |       |                  |               | ACTIONS -        |
| Urwanaged Fabric No                                                                                                    | ies.   | _    | SERVAL NUMBER     | NODEID        | NODENAME      | RACKNAME       | MODEL        | ROLE  |                  | DECOMISSIONED | SUPPORTED MODEL  |
| Unveschable Nodes Disabled Interfaces and Decommissioned Switches                                                                                                    |        |      | RE                | 201           | faht-spirse1  |                | NIK-CISOE    | spine | 392.168.248.1/32 | False         | True             |
|                                                                                                    |        |      | NE                | 202           | faht-spire2   |                | NIK-CISOR    | spine | 392.168.0.64/32  | False         | True             |
|                                                                                                    |        |      | SAL               | 102           | faht-leaf2    |                | NRG-C001287X | leaf  | 192.168.0.127/32 | False         | True             |
|                                                                                                    |        |      | SAL               | 101           | fab1-leaf1    |                | NIK-CEORFX   | laaf  | 192.168.0.95/32  | False         | True             |
|                                                                                                    |        |      |                   |               |               |                |              |       |                  |               |                  |

主幹已完全重新加入ACI交換矩陣,APIC會自動向下推送所有相關策略。在這種情況下,節點 ID為201的主幹的機箱出現故障。機箱被更換,其序列號被對映到相同的節點ID。然後 ,APIC將與節點201相關的所有策略推送到主幹,而無需進一步配置。